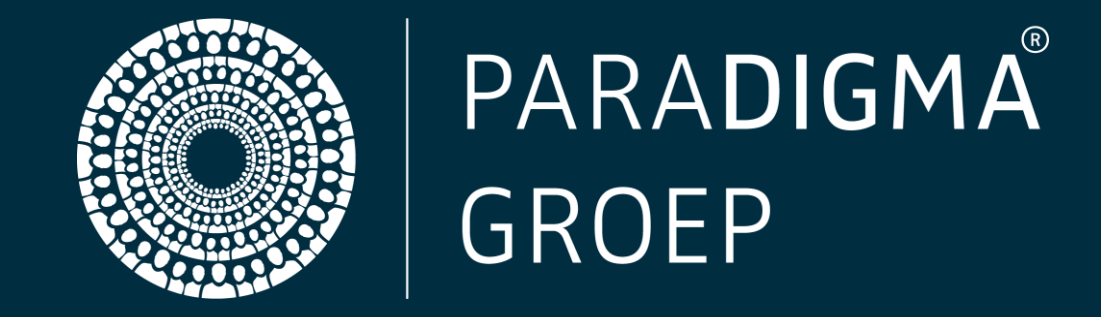

# MANUAL WITH SOURCE SYSTEM paraDIGMA-Online

paraDIGMA groep B.V. Fultonbaan 56-60 3439 NE Nieuwegein

T 088 - 031 32 00 F 088 - 031 32 99 servicedesk@dearbodienst.nl www.paradigma.nl

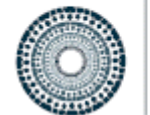

## PARA**DIGMA** GROEP

## CONTENTS

| SUMMARY                                       |
|-----------------------------------------------|
| 1. LOGGING IN TO paraDIGMA-Online             |
| 1.1 The Google authenticator app              |
| 1.2 The welcome mail                          |
| 1.3 Activating your account                   |
| 1.4 Setting up the google authenticator app 4 |
| 2. The Dashboard                              |
| 3. The navigation column                      |
| 3.1 Search for employees                      |
| 3.2 Open files                                |
| 3.3 The file                                  |
| 3.4 Adding and editing notes7                 |
| 3.5 Adding a note by using cockpit            |
| 3.6 Adding notes by using the file tab        |
| 3.7 Uploading a document                      |
| 3.8 UWV reports                               |
| 4. Setting up absence assistant 11            |
| 5. Linking user account                       |
| 6. The reports portal                         |
| 6.1 Navigating to the reports portal15        |
| 6.2 Report selection                          |
| 6.3 Employer selection                        |
| 6.4 Filters                                   |
| 6.5 Save filters                              |
| 6.6 Statistics report                         |
| 6.7 Printing – filing                         |
| 7. Questions? in need of more information?    |

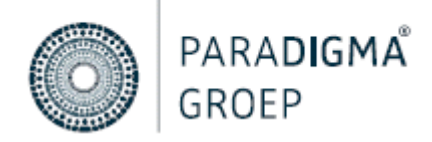

#### SUMMARY

In order to properly and securely safeguard the absenteeism records of your employees, as well as all steps in the WvP (Eligibility for Permanent Invalidity Benefit (Restrictions) Act), your health & safety service provider, De Arbodienst will operate within in the absence registration-, and communication system paraDIGMA-Online. In addition to case administration, the communication between you and your Employment and Health Advisor will also take place here. As an employer, you work with your own personnel and/or absence system, hereinafter referred to as the 'source system'. Meaning that you will have to implement changes in your own source system.

This manual provides an explanation about the system and helps you to optimally manage your employees' details.

In order to help you on your way, we ask you to carefully read this manual before logging in. On our website, you will find instruction videos about the functionalities of paraDIGMA-Online. Use the link below to do so:

https://www.dearbodienst.nl/kennis-en-inspiratie/instructie-paradigma-online

Do you still have questions after reading the manual and watching the instruction videos? Feel free to contact: <a href="mailto:servicedesk@dearbodienst.nl">servicedesk@dearbodienst.nl</a>

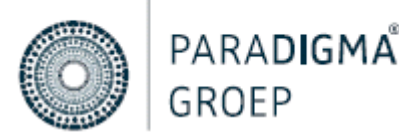

#### **1. LOGGING IN TO PARADIGMA-ONLINE**

#### 1.1 THE GOOGLE AUTHENTICATOR APP

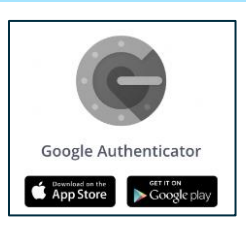

Before logging in, install the <u>Google</u> Authenticator App on your mobile phone, using the App or Play store.

#### 1.2 THE WELCOME MAIL

Your employer or Health & Safety Service provider has created an account for you, regarding which you have received a welcome email.

| Welkom bij Paradigma-Online                                                                                             |
|----------------------------------------------------------------------------------------------------|
| PG paraDIGMA groep B.V. <noreply@paradigma-online.nl><br/>Aan</noreply@paradigma-online.nl>                             |
| 🛈 Klik hier om afbeeldingen te downloaden. Om uw privacy te beschermen, zijn enkele afbeeldingen in dit bericht niet    |
| Handleiding Paradigma-Online voor leidinggevenden.pdf<br>412 KB                                                         |
| Hierbij ontvangt u uw gebruikersnaam voor Paradigma-Online, het verzuimregistratie- en communicatiesyste                |
| Uw gebruikersnaam is: T_Test                                                                                            |
| Klik op onderstaande button om uw wachtwoord aan te maken. LET OP! Deze link is slechts 24 uur actief.                  |
| Klik hier om een wachtwoord in te stellen                                                                               |
| Wanneer het wachtwoord is aangemaakt, kunt u voortaan deze link <u>https://login.paradigma-online.nl/auth/login</u> get |

Please note: it's possible that this email ended up in the SPAM box. Did you not receive the email? Then contact your employer or Health & Safety Service provider.

#### **1.3 ACTIVATING YOUR ACCOUNT**

By clicking on the red button "Klik hier om een wachtwoord in te stellen" in the welcome email, paraDIGMA-Online will open automatically. Here you enter your business email address and twice your desired password. Click on "save. You will then be linked to a page where you can enter your user name and the password you created.

Important: you can find your user name in the email you received.

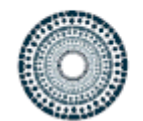

## PARA**DIGMA** GROEP

| PARADIGMA online | Les is hill Deer dieses                    |                         |
|------------------|--------------------------------------------|-------------------------|
|                  | Log in bij Paradigma-<br>Online.           |                         |
|                  | Vul uw gebruikersnaam en<br>wachtwoord in. |                         |
|                  | Gebruikersnaam                             | Have you                |
|                  | Wachtwoord 📼                               | Subseque                |
|                  | Inloggen Wachtwoord vergeten?              | email addi<br>and you w |

Have you lost your log in details? Click on "Wachtwoord vergeten?". Subsequently enter your business email address in the user name field and you will receive a new login email.

#### 1.4 SETTING UP THE GOOGLE AUTHENTICATOR APP

After logging in, you must set up the obligatory two-step authentication. Follow the steps below:

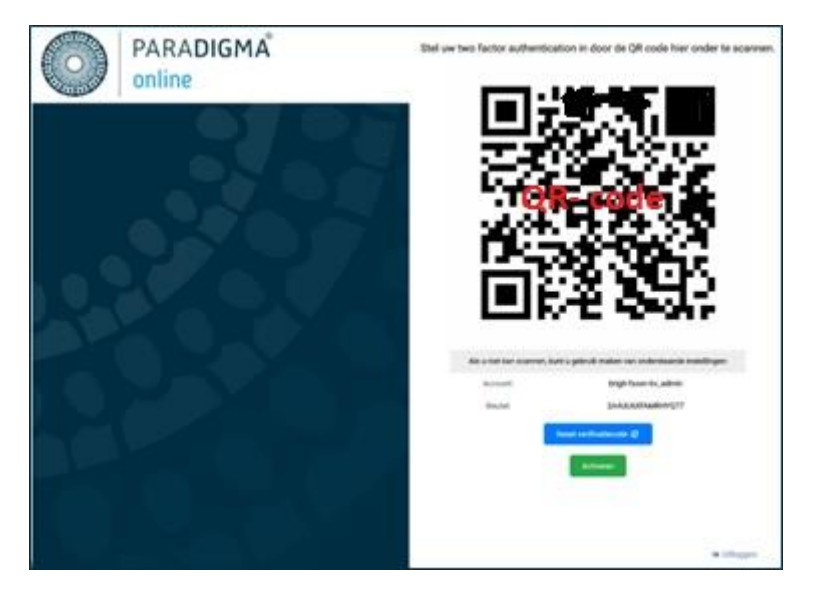

- In the Google Authenticator app click on: 'Add account' or use the plus sign.
- Then click on 'Scan a barcode' and scan the QR-code provided on the screen.
- Then click on the green button 'Activeren'.
- In the pop-up screen, enter the verification code shown on your Google Authenticator app and then click on 'ja'.

You are logged in to paraDIGMA-Online. You will redirected to your employee details by clicking on employers portal.

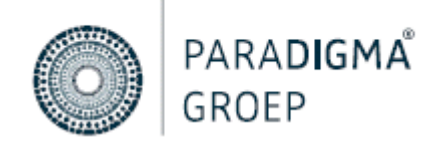

#### 2. THE DASHBOARD

Once you are logged in to paraDIGMA-Online, you will find the dashboard. On the dashboard you can find various brief overviews for which you were authorised.

| PARADIGMA <sup>®</sup> online                                     | L Dashboard                                   |                                                                                                    | 6 🛞 🗰 🖨 🔳                                               |
|-------------------------------------------------------------------|-----------------------------------------------|----------------------------------------------------------------------------------------------------|---------------------------------------------------------|
| Demo Humaris                                                      |                                               |                                                                                                    |                                                         |
| Dashboard<br>Organisational structure 2<br>Medewerkers uit dienst | 10.11% / 10.11%<br>ASSINCE PATE<br>LAST MONTH | 0.13 /0 PROCENCY OF BICK LEAVE     0 PROCENCY OF BICK LEAVE     LAST MONTH     0     0 / 0 DAYS     AVERAGE CUMMTON OF ABSENTEESIM DUE TO     LINESS     LAST MONTH | 100 / 100<br>ACTIVE EMPROYEES<br>LAST MONTH             |
| Medewerkers                                                       | Open files                                    | Absence percentage of the past 2 weeks                                                                                                    | Latest news                                             |
| Openstaande dossiers                                              | Grootendorst, T                               | % Per day                                                                                                    | No news items found.                                    |
| Gesloten dossiers                                                 | 1 03-03-2021 - Verzuim                        | 16%                                                                                                    |                                                         |
| Openstaande taken                                                 | Vendrig, E<br>14-12-2020 - Preventief         | 14%                                                                                                    | Open tasks                                              |
|                                                                   | van Beers, R.B.<br>109-12-2020 - Zwangerschap |                                                                                                    | Aangifte langdurige ziekte UWV - 42e week<br>Vreeke, L  |
|                                                                   | Hendriksen, B.<br>19-11-2020 - Verzuim        | 8%-<br>0%-                                                                                                    | Deelherstel<br>Beyrak, W                                |
|                                                                   | Ubaghs, K<br>11-2020 - Verzuim                | 4%                                                                                                    | Registreren zwangerschaps-/bevallingsver<br>Hoiting, S  |
|                                                                   | Received signals                              | 2%-                                                                                                    | Registreren zwangerschaps-/bevallingsver<br>Kruithof, B |
| Search Q 3                                                        | Cuijpers, V 😻 🕸 🗙                             | 23-02 24-02 25-02 26-02 27-02 28-02 01-03 02-03 03-03 04-03 06-03 06-03 07-03 08-03                                                                                 | Evalueren en bijstellen<br>Robben, S                    |
| Recently viewed                                                   | 16-12-2020 17:32-23                           | Last file actions                                                                                                    |                                                         |
| Concepts                                                          | Aangemaakt document Evalueren en Bijstellen   |                                                                                                    | Frequently asked questions                              |
| + Report absence                                                  | Verzum                                        | No file edits found.                                                                                                    |                                                         |
| ✓ Report recovery                                                 | 16-12-2020 17:31:43                           |                                                                                                    |                                                         |
| Y Pregnancy leave                                                 | Aangemaakt document (Eerstejaars)evaluatie    |                                                                                                    |                                                         |
| Other notifications                                               | Verzuim                                       |                                                                                                    |                                                         |

| 1. The logo               | Click here to navigate to the dashboard                                                      |
|---------------------------|----------------------------------------------------------------------------------------------|
| 2. The navigation section | This is where you can find lists of employees, files and more                                |
| 3. The search function    | Search by last name, birth date, personnel number or open files, by clicking on the arrow    |
| 4. Registering reports    | Which buttons you see here depends on your user role.                                        |
| 5. Absence percentage     | Here you can find the absence percentage of the employees for which you have been authorised |
| 6. Personal preferences   | Here you can set your personal preferences                                                   |

## 3. THE NAVIGATION COLUMN

#### 3.1 SEARCH FOR EMPLOYEES

After you log in, you will see the navigation column on the left hand side in the dashboard. By clicking on the 'medewerkers' button, you will see all the employees for whom you are authorized and with an active employment.

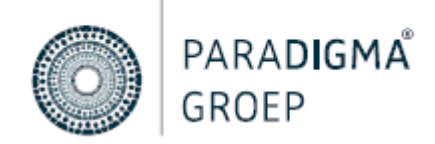

| Demo Humaris             |               |             |                 |                     | PDF export Excel export  | Print Select columns Select filters 1 |
|--------------------------|---------------|-------------|-----------------|---------------------|--------------------------|---------------------------------------|
| Dashboard                | Q Search      |             |                 |                     |                          |                                       |
| Organisational structure |               |             |                 |                     |                          |                                       |
| Medewerkers uit dienst   | Date of birth | Employee    | Employee number | Organisational unit | Start date of employment | End date of employment                |
| Medewerkers              | 21-08-1978    | van Aach, Y | 23              | RPA - Keuken        | 19-02-2002               |                                       |
| Openstaande dossiers     | 09-11-1970    | de Baas, A. | 999             | Management          | 01-01-2000               |                                       |
| Gesloten dossiers        | 17-02-1975    | Bayrak, W   | 19              | RPR - Bediening     | 01-01-2005               |                                       |
| Openstaande taken        | 16-04-1966    | Beck, G     | 55              | RPA - Bediening     | 01-01-2005               |                                       |

In the search field you can search by last name, date of birth or employee number. You will be presented with a list of search results. Clicking on the employee's last name will open the employee file.

|   |    | Gegevens Dienstverbanden | Medewerkersdoss | er                            |        | Beuving, J Q 🗸 🗸          |  |  |  |
|---|----|--------------------------|-----------------|-------------------------------|--------|---------------------------|--|--|--|
|   | 8- |                          | ≡ 38            |                               |        |                           |  |  |  |
|   |    | Beuving, J ¥             | Dienstverband   |                               |        | <u>₩</u> 05-08-1998       |  |  |  |
|   | -  | 🛔 Sabrina                |                 | Organisatorische eenheid      | Keuken | SabrinaBeuving@gustr.com  |  |  |  |
|   | Y  | ≡ 38                     |                 | Uren per week                 | 36.00  | 0 06-99044042             |  |  |  |
|   |    | *                        |                 | Persoonsnummer                | 38     | 🏶 Frans Halsstraat 99     |  |  |  |
|   | Q  | Ш 05-08-1998             |                 | Indicatie loonheffingskorting | Nee    | 7482 XM Haaksbergen       |  |  |  |
|   |    | 0 06-99044042            |                 |                               |        | Dienstverband             |  |  |  |
|   |    | L.                       |                 |                               | Ŧ      | 💼 Onbepaalde tijd         |  |  |  |
|   |    | SabrinaBeuving@gustr.com |                 |                               |        | ③ 36.00/40.00             |  |  |  |
|   |    |                          |                 |                               |        | 🚔 Brigit Koppeling B.V. 🚯 |  |  |  |
| I |    |                          |                 |                               |        | <≤>28-07-1994             |  |  |  |
|   |    |                          |                 |                               |        | Dossier                   |  |  |  |
|   |    |                          |                 |                               |        | & 01-05-2020              |  |  |  |

Clicking on the employee card will display all the employee data. Is the employee data not correct? Firstly check the data in your source system. If the employee data is also incorrect there, you can adjust it in your system. The next day your adjustments will be visible in the employee card.

Is the employee data correct in your system, but not in paraDIGMA-Online? Please send an email to servicedesk@dearbodienst.nl and they will adjust this manually.

| 3.2 OPEN FILES           |                                                                                                    |
|--------------------------|----------------------------------------------------------------------------------------------------|
| Dashboard<br>            | The 'Openstaande dossiers' button gives you an overview of all employees who are currently on sick leave. |
| Organisational structure | In the search field you can search by last name, date of hirth or employee                                |
| Medewerkers uit dienst   | number. You will get a list of search results.                                                            |
| Openstaande dossiers     | Clicking on the employee's last name will open the employee's                                             |
| Gesloten dossiers        | dossier.Then click on ≽ to get to the absentee records present.                                           |
| Openstaande taken        |                                                                                                    |

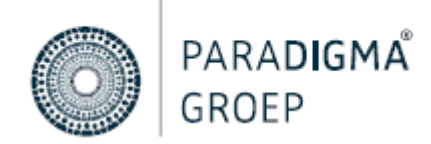

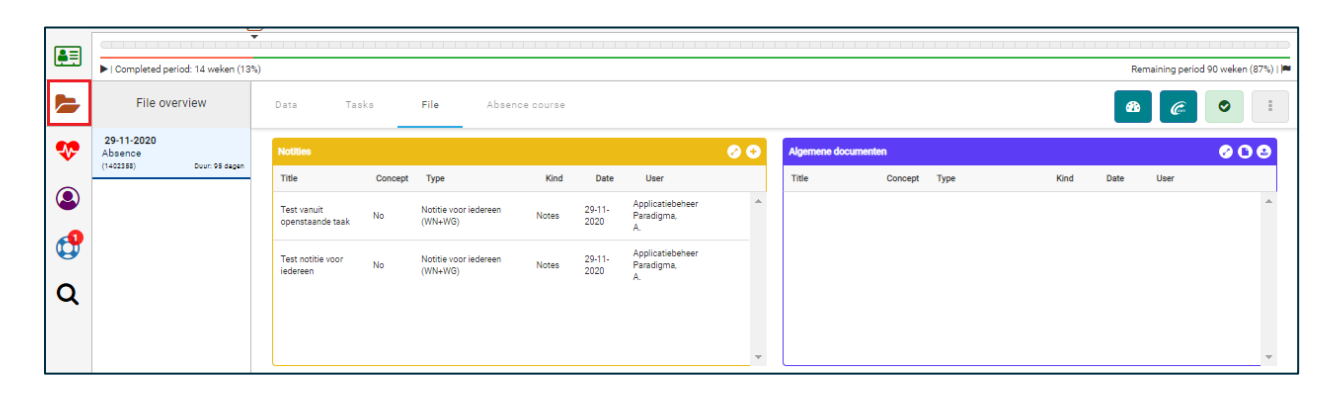

#### 3.3 THE FILE

| File overview                                     |                 |  |  |  |  |  |
|---------------------------------------------------|-----------------|--|--|--|--|--|
| <b>17-06-2021</b><br>Maternity leave<br>(2363701) | Duur: 32 degen  |  |  |  |  |  |
| 23-11-2020<br>Preventive<br>(1396558)             | Duur: 239 dagen |  |  |  |  |  |
| 06-10-2020<br>Absence<br>(1283127)                | Duur: 287 degen |  |  |  |  |  |

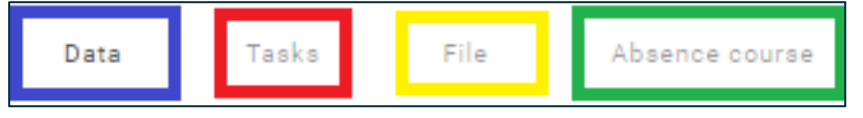

In the employee file you will find various data regarding the absence. In the file overview you will find the absence files from present to past.

Next to the dossier overview you will find the tab sheets; Data, Tasks, Dossier and Leave of absence.

| 1.Data         | Here you will find the absence data sent via the link.                                                                                      |
|----------------|----------------------------------------------------------------------------------------------------|
| 2.Tasks        | Under tasks you can follow the WvP process.                                                                                                 |
| 3.File         | In the 'File' tab, you will find all communications and drafted documents.                                                                  |
| 4.Leave course | Under absence course you will find the structure of the absence. If these data are not correct, please check your own absence system first. |

#### 3.4 ADDING AND EDITING NOTES

In the absence file, under tab 'file', you can create a note in two ways:

1. Using the 'Cockpit'

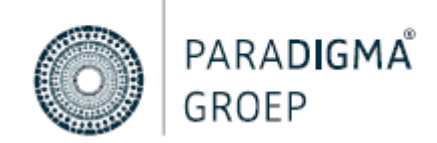

|    | ©<br>•                                             |                              |                                  |                | 0           |   |                    |         |                           |        |                |                   | 0                  |
|----|----------------------------------------------------|------------------------------|----------------------------------|----------------|-------------|---|--------------------|---------|---------------------------|--------|----------------|-------------------|--------------------|
|    | <ul> <li>Completed period: 1 weken (1%)</li> </ul> |                              |                                  |                |             |   |                    |         |                           |        | Re             | maining period 10 | 13 weken (99%) i 🍽 |
|    | File overview                                      | Data Tasks                   | File Absence course              | ,              |             |   |                    |         |                           |        | æ              |                   | •                  |
| •• | 23-10-2018<br>Absence                              | Notities                     |                                  |                | 0           | 0 | Algemene documente | m       |                           |        |                |                   | 000                |
|    |                                                    | Title Con                    | ncept Type Kind                  | Date           | User        |   | Title              | Concept | Туре                      | Kind   | Date           | User              |                    |
| ٩  |                                                    | Contact met No<br>medewerker | Notitie van werkgever (WG) Notes | 15-05-<br>2019 | Priester, T | ^ | Upload             | No      | Upload van werkgever (WG) | Upload | 16-05-<br>2019 | Priester, T       | 1                  |

#### 2. By using the button 'Add note'

|    |                                                 |                           |         |                            |          |                | 0           |                         |
|----|-------------------------------------------------|---------------------------|---------|----------------------------|----------|----------------|-------------|-------------------------|
| ē. | Completed period: 1 weken (1%)                  |                           |         |                            |          |                |             |                         |
|    | File overview                                   | Data                      | Tasks   | File Absence               | e course |                |             |                         |
| •• | 23-10-2018<br>Absence<br>(26316) Duur 903 decen | Notities                  |         |                            |          |                |             | 00                      |
| ~  |                                                 | Title                     | Concept | Туре                       | Kind     | Date           | User        |                         |
| ٩  |                                                 | Contact met<br>medewerker | No      | Notitie van werkgever (WG) | Notes    | 15-05-<br>2019 | Priester, T | *                       |
| ٩  |                                                 |                           |         |                            |          |                |             |                         |
| Q  |                                                 |                           |         |                            |          |                |             |                         |
|    |                                                 |                           |         |                            |          |                |             |                         |
|    |                                                 |                           |         |                            |          |                |             | $\overline{\mathbf{v}}$ |

#### 3.5 ADDING A NOTE BY USING COCKPIT

The cockpit is the communication page that contains all the notes and documents of your absentee employee. It is used as a communication tool between you and De Arbodienst. You can also place your own notes and documents on this page.

You access the 'cockpit' by clicking on the icon in the top right corner of your employee's absence file.

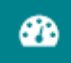

In the cockpit you can choose between different tabs. In each tab you have different options. The cockpit opens in note by default.

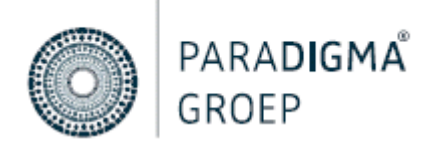

You click on 'Note type' on the left of the screen and choose the option 'Note from employer'.

Under 'File Layout' choose the 'Notes' option and under 'Title' briefly indicate what the note is about. In the middle you can write down your message. When you are finished, select the 'Save' button at the bottom of the screen.

Important: as an employer, you may not write down any medical terms! Use the alternative terms for this.

On the right-hand side, all the notes are listed in chronological order, so that you can follow what has been placed in the file

| Cockpit Note                          |                                        |   |                           | Layout 2                  |   |                                                                                                    |     |            | ⊖ ⊗  |
|---------------------------------------|----------------------------------------|---|---------------------------|---------------------------|---|----------------------------------------------------------------------------------------------------|-----|------------|------|
| Note type                             | File section                           | _ |                           |                           |   | Туре                                                                                                    |     | Kind       |      |
| Select *                              | Select                                 | Ŧ | 😡 Broncode 📈 🔓 🛱 🛱        | * *                       |   | Select all                                                                                                    | × * | Select all | x *  |
| Note template                         | Date created                           |   | [正 11] (非 年) 11 ] 트 프 크   |                           |   |                                                                                                    |     |            |      |
|                                       | ▼ 13-04-2021                           |   | Lettertype - Lettergr B j | I S I <sub>x</sub> 🖬 🌐    |   | Unload                                                                                                    |     |            | 10   |
| Title                                 |                                        |   |                           |                           |   | Elename : m/GI v8264/W2W/EC9mm                                                                                                    | En  |            |      |
| Title                                 |                                        |   |                           |                           |   | Date created : 16-05-2019 12:56:16<br>Date created : 16-05-2019 13:56:16<br>Created by : Priester, T<br>Type : Upload van werkgever (WG) |     |            |      |
| Occupational health service can edit  | t content                              |   |                           |                           |   |                                                                                                    |     |            |      |
|                                       |                                        |   |                           |                           |   | Contact met medewerker                                                                                                    |     |            | Ø () |
| Employee information                  | File information                       |   |                           |                           |   | Date created : 15-05-2019 13:55:13<br>Date created : 03-12-2019 13:06:33<br>Created by : Priester, T                                     |     |            |      |
| Loman, S                              | Employment                             | ^ |                           |                           |   | Type : Notitie van werkgever (WG)                                                                                                    |     |            |      |
| Date of birth<br>31-10-1975           | Type of employment<br>Onbepaalde tijd  |   |                           |                           |   | Dit is een notitie                                                                                                    |     |            |      |
| Gender<br>Male                        | Hours per week<br>32.00                |   |                           |                           |   | L                                                                                                    |     |            |      |
| Address<br>Opperatehei 61             | Employee number<br>65                  |   |                           |                           |   |                                                                                                    |     |            |      |
| Postal code<br>5508 TP                | Job title<br>Onbekend                  |   |                           |                           |   |                                                                                                    |     |            |      |
| Place of residence<br>Veldhoven       | Employer<br>Demo Humaris               |   |                           |                           |   |                                                                                                    |     |            |      |
| Email address<br>EsadLoman@einrot.com | Organisational unit<br>RPA - Bediening |   |                           |                           |   |                                                                                                    |     |            |      |
| Phone number                          |                                        |   |                           |                           |   |                                                                                                    |     |            |      |
| Mobile phone number<br>06-14194307    |                                        |   |                           |                           | A |                                                                                                    |     |            |      |
|                                       |                                        |   |                           |                           |   |                                                                                                    |     |            |      |
| Contact persons :                     |                                        |   |                           |                           |   |                                                                                                    |     |            |      |
|                                       |                                        | • |                           | Print Save Save and close |   |                                                                                                    |     |            |      |

#### 3.6 ADDING NOTES BY USING THE FILE TAB

Clicking on the brown file folder 'files' *will take you to the 'file' tab. To add a note, click on the plus icon. The same input screen from chapter 4.6 will appear.* 

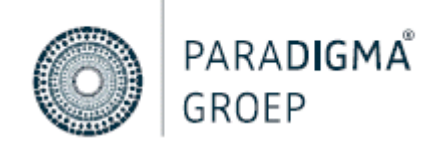

| ₽        | ►<br>0                         |                           |         |                          |            |                | 0           |          |
|----------|--------------------------------|---------------------------|---------|--------------------------|------------|----------------|-------------|----------|
|          | Completed period: 1 weken (1%) |                           |         |                          |            |                |             |          |
|          | File overview                  | Data                      | Tasks   | File Abser               | nce course |                |             |          |
| <b>?</b> | 23-10-2018<br>Absence          | Notities                  |         |                          |            |                |             | 00       |
|          | (20310) Dour. 903 dagen        | Title                     | Concept | Туре                     | Kind       | Date           | User        |          |
| ٩        |                                | Contact met<br>medewerker | No      | Notitie van werkgever (V | VG) Notes  | 15-05-<br>2019 | Priester, T | <b>^</b> |
|          |                                |                           |         |                          |            |                |             |          |
| ۹        |                                |                           |         |                          |            |                |             |          |
|          |                                |                           |         |                          |            |                |             | -        |

#### 3.7 UPLOADING A DOCUMENT

To upload a document, open the cockpit or click on the plus icon of the desired document. The cockpit will open.

| Cockpit №                     | ote Document        | Plain task UWV notification Layout 3 V                                                                         |
|-------------------------------|---------------------|----------------------------------------------------------------------------------------------------|
| Upload type 0                 | File section        | Refer to the second second second second second second second second second second second second second second |
| Upload van werk × ▼           | Select 🔺            | upoed                                                                                                    |
| Date created                  |                     | Lieland file                                                                                                   |
| 13-04-2021                    | Algemene documenten | upuded me                                                                                                    |
|                               | Uitnodigingen       |                                                                                                    |
| Title                         | UWV uploads en      |                                                                                                    |
| Title                         | Terugkoppelingen BA |                                                                                                    |
|                               | UWV Upload          |                                                                                                    |
| Occupational health service c | an edit content     | l                                                                                                    |

The upload type is set to General (WG+WN). WG stands for employer and WN for employee. Under file format, indicate the type of document you want to upload. Once you have set all yellow mandatory fields, click 'click here to add a file'. Select the desired document(s) and click on open. You will now see your selected document(s). Next you click on 'save and close'. Your document(s) will be displayed under general documents.

| Algemene d | ocumenten |      |       |       | 0 🛇       | 3 2 ( | • |
|------------|-----------|------|-------|-------|-----------|-------|---|
| Titel      | Concept   | Туре | Soort | Datum | Gebruiker |       |   |
|            |           |      |       |       |           |       | ۸ |
|            |           |      |       |       |           |       |   |
|            |           |      |       |       |           |       |   |
|            |           |      |       |       |           |       |   |
|            |           |      |       |       |           |       |   |
|            |           |      |       |       |           |       |   |
|            |           |      |       |       |           |       | Ŧ |

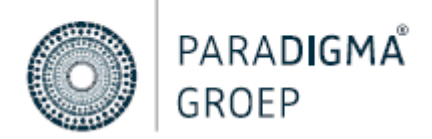

#### 3.8 UWV REPORTS

If your employee has been on sick leave for an extended period of time, you will need to create a UWV document. In the employee file, click on the 'file' tab. You can create a UWV document from the cockpit or under 'UWV uploads and Feedback BA'.

| 5  | File overview                                    | Data Tas                  | ks File           | Absence course      |                |             |          |                    |             |                           |        | a              | e (C        | •     |
|----|--------------------------------------------------|---------------------------|-------------------|---------------------|----------------|-------------|----------|--------------------|-------------|---------------------------|--------|----------------|-------------|-------|
| •• | 23-10-2018<br>Absence<br>(26316) Duur: 903 decen | Notities                  |                   |                     |                |             | 00       | Algemene document  | en          |                           |        |                |             | 000   |
|    |                                                  | Title                     | Concept Type      | Kind                | Date           | User        |          | Title              | Concept     | Туре                      | Kind   | Date           | User        |       |
| ٩  |                                                  | Contact met<br>medewerker | No Notitie van we | erkgever (WG) Notes | 15-05-<br>2019 | Priester, T | <u>^</u> | Upload             | No          | Upload van werkgever (WG) | Upload | 16-05-<br>2019 | Priester, T | * ^   |
| ٩  |                                                  |                           |                   |                     |                |             |          |                    |             |                           |        |                |             |       |
| Q  |                                                  |                           |                   |                     |                |             |          |                    |             |                           |        |                |             |       |
|    |                                                  |                           |                   |                     |                |             |          |                    |             |                           |        |                |             |       |
|    |                                                  |                           |                   |                     |                |             | -        |                    |             |                           |        |                |             | ~     |
|    |                                                  | Uitnodigingen             |                   |                     |                |             | 000      | UWV uploads en Ten | igkoppeling | ien BA                    |        |                |             | 6 O 9 |
|    |                                                  | Title                     | Concept Type      | Kind                | Date           | User        |          | Title              | Concept     | Туре                      | Kind   | Date           | User        |       |
|    |                                                  |                           |                   |                     |                |             | *        |                    |             |                           |        |                |             | *     |
|    |                                                  |                           |                   |                     |                |             |          |                    |             |                           |        |                |             |       |
|    |                                                  |                           |                   |                     |                |             |          |                    |             |                           |        |                |             |       |
|    |                                                  |                           |                   |                     |                |             | -        |                    |             |                           |        |                |             | -     |
|    |                                                  |                           |                   |                     |                |             |          |                    |             |                           |        |                |             |       |

2

From the Cockpit, click on UWV notification. In the following screen you can select, for example, 'Plan of Action'. The UWV form opens and you can enter all the data. After entering the fields, click on 'Save and generate'..

You will see the UWV document listed under 'UWV Uploads and Feedback BA'. You can also create a UWV document from here. To do so, click on the 'create document' icon.

| JWV upload | ls en Terugkoppelinge | n BA |       |       | 1         | 000 |
|------------|-----------------------|------|-------|-------|-----------|-----|
| Titel      | Concept Type          |      | Soort | Datum | Gebruiker |     |
|            |                       |      |       |       |           |     |
|            |                       |      |       |       |           |     |
|            |                       |      |       |       |           |     |
|            |                       |      |       |       |           |     |
|            |                       |      |       |       |           |     |
|            |                       |      |       |       |           |     |
|            |                       |      |       |       |           |     |

## 4. SETTING UP ABSENCE ASSISTANT

If you are absent for a period of time, it is necessary to provide a replacement. In this way your regular tasks will be taken care of. For this you can set up your absence assistant.

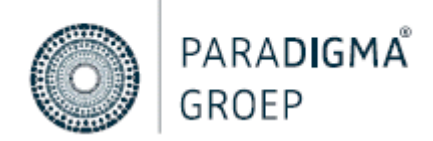

In the upper right corner, click on the employee button. A drop down menu appears. You click on "My account.

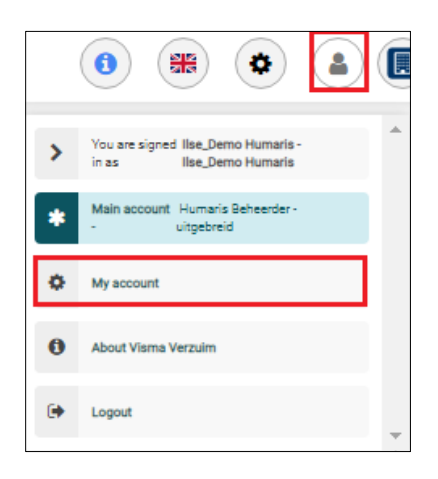

You will end up on the screen below. On the left side, click on the 'Afwezigheid' button. Then click on the blue button 'Afwezigheid toevoegen'.

| Account data         |                            |              |                            |                  | • Afwezigheid toevoegen |
|----------------------|----------------------------|--------------|----------------------------|------------------|-------------------------|
| Afwezigheid          | Startdatum                 | 11 Einddatum | I† Vervanger               | 11 Reden Afwezig | 4t 4t                   |
| Gekoppelde accounts  |                            |              | No data available in table |                  |                         |
| Google authenticator | Showing 0 to 0 of 0 entrie | es           |                            |                  |                         |
| U2F token            |                            |              |                            |                  |                         |
| Logboek              |                            |              |                            |                  |                         |
| Taakmelder           |                            |              |                            |                  |                         |
|                      |                            |              |                            |                  |                         |
| Actief               |                            |              |                            |                  |                         |
| Startdatum           |                            |              |                            |                  |                         |
|                      |                            |              |                            |                  |                         |
| Einddatum            |                            |              |                            |                  |                         |
|                      |                            |              |                            |                  |                         |
| Reden afwezig        |                            |              |                            |                  |                         |
| Selecteer            |                            |              |                            |                  | •                       |
| Vervanger            |                            |              |                            |                  |                         |
| Selecteer            |                            |              |                            |                  | •                       |
|                      |                            |              |                            |                  |                         |
|                      |                            |              |                            |                  |                         |
|                      |                            |              |                            |                  | Directory               |
|                      |                            |              |                            | Opslaar          | C Annuleren             |

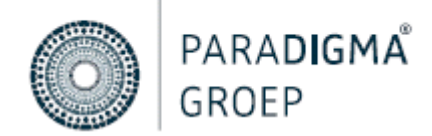

In this screen you will enter the period of your absence, the reason for your absence and who will be replacing you during this period. By clicking on 'select' under Substitute, you will be presented with all available users that you can choose.

Important: You will only be presented with users who have the same user role as you. For example; if you are an executive, only executives will be displayed.

Once you have set up your absence assistant, click on 'Opslaan'. You will now see your assistant on the screen. If you wish to change your assistant, click on the pencil icon. If you want to delete it, click on the trash can and the absence assistant will be deleted.

|                        |    |            |     |           |     |               |    | Afwezigheid toevoegen |
|------------------------|----|------------|-----|-----------|-----|---------------|----|-----------------------|
| Startdatum             | 11 | Einddatum  | ļt. | Vervanger | ļt. | Reden afwezig | It | tt.                   |
| 02-12-2020             |    | 30-12-2020 |     | Test      |     | Vakantie      |    | <b>D</b>              |
| 1 tot 1 van 1 resultat | en |            |     |           |     |               |    |                       |

## 5. LINKING USER ACCOUNT

If your position has two separate accounts, it is efficient to link your additional account to your main account. For example; you are an HR employee of two separate companies. For this you log in once on paraDIGMA-Online and via the button 'my account' you can navigate to your other company.

At the top right you click on the employee button. A drop down menu appears. Click on 'My account'.

|   | <ul> <li>(1) (1) (1) (1) (1) (1) (1) (1) (1) (1)</li></ul>    |   |
|---|---------------------------------------------------------------|---|
| > | You are signed Ilse_Demo Humarls -<br>in as Ilse_Demo Humarls | * |
| * | Main account Humaris Beheerder -<br>- uitgebreid              |   |
| ٥ | My account                                                    |   |
| 0 | About Visma Verzuim                                           |   |
| ۲ | Logout                                                        | - |

You will arrive at the screen below. Here you choose 'Gekoppelde accounts'.

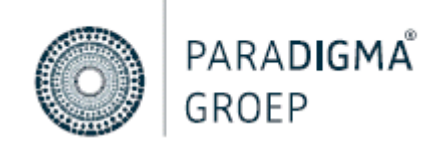

|                        |                      | -                     |                    |
|------------------------|----------------------|-----------------------|--------------------|
| Account gegevens       | Initialen            | Roepnaam              |                    |
| Afwezigheid            | I.<br>Tussenvoegsel  | Achternaam            |                    |
| Gekoppelde accounts    | Tussenvoegsel        | Test                  |                    |
| On a da suda setta das | Geslacht             | Functie               | Rol                |
| Google authenticator   | Vrouw × •            | Functie               | Planner            |
| U2F token              | Naamgebruik          | Tussenvoegsel partner | Achternaam partner |
| Logboek                | Selecteer •          | Tussenvoegsel partner | Achternaam partner |
|                        | Kleurenblind         |                       |                    |
| Taakmelder             | Handtekening (email) |                       |                    |

#### Gekoppelde account toevoegen

You click the button to add your second account. In this screen,

enter the details of your second account.

|                                                                                                   | Gekoppelde account toevoegen Mijn account 🚍 🧿 🏝 🏢                                                                                                    |
|---------------------------------------------------------------------------------------------------|----------------------------------------------------------------------------------------------------|
| Account gegevens<br>Afwezigheid<br>BIG registratie<br>Gekoppelde accounts<br>Google authenticator | Om een account te kunnen koppelen dient u de inloggegevens van dit account in te vullen.          Gebruikersnaam         Test         Wachtwoord         ••••••         Omgevingsnaam         Bedrijf 2 |
| U2F token                                                                                         | Opslaan 🤊 Annuleren                                                                                                    |

In the top field, enter your username. You can find this in the welcome email. In the second field, enter your desired password. In the third field, the environment name, enter the name you want to see under the 'my account' button. Then click on 'Opslaan'.

If you click the employee button again, you will see your second account. If you click on this account, you will navigate to your second company.

## 6. THE REPORTS PORTAL

The absence registration and communication system is composed of several portals. The employer and reporting portal has been made available to you. This manual tells you how to navigate to the reporting portal and how to generate reports and convert them to another file.

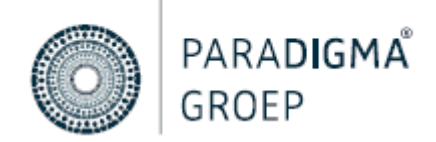

#### 6.1 NAVIGATING TO THE REPORTS PORTAL

Once you are logged in, you will see an overview of portals. By clicking on the tile reporting portal will open the portal.

If you are working in the employer portal and want to navigate to the reporting portal, you can navigate to the reporting portal via the portal button in the top right corner.

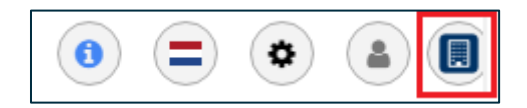

#### 6.2 REPORT SELECTION

In the reporting portal you have the possibility to run different reports. To do this, click on 'select a report' to choose from the different reports.

| Report:                    |   |
|----------------------------|---|
| Select a report            | * |
|                            |   |
| General                    | * |
| Mutations                  |   |
| Statistics                 |   |
| Absence for income insurer |   |
| Absence analysis           |   |
| Absence analysis detailed  |   |

At start and end date, enter the period for which you want to receive a report. You will only receive absence data for the selected period.

## Important: you will also receive reports about employees who are absent for a part of the selected period.

#### 6.3 EMPLOYER SELECTION

Under employer selection you will see your company and its departments. It is important to know whether you want to run a report on the whole of your company or on some business units. If you want to run a report on some business units, then look up the desired business unit and only check the box for the relevant department(s).

| Emplo     | over selection:    |   |   |   |  |                                                                                      |   |   |   |                 |   |   |   |
|-----------|--------------------|---|---|---|--|--------------------------------------------------------------------------------------|---|---|---|-----------------|---|---|---|
| Structure |                    |   |   |   |  |                                                                                      |   |   |   |                 |   |   |   |
|           | Select all         | < | > | * |  | Select all                                                                           | < | > | ^ | Select all      | < | > | ^ |
|           | Restaurant Putter  |   |   |   |  | Management                                                                           |   |   |   | RPA - Bediening |   |   |   |
|           |                    |   |   |   |  | <ul> <li>Restaurant Putter Amsterdam</li> <li>Restaurant Putter Rotterdam</li> </ul> |   |   |   | RPA - Keuken    |   |   |   |
|           |                    |   |   |   |  |                                                                                      |   |   |   |                 |   |   |   |
|           | 📄 🌵 Hendriksen, B. |   |   |   |  |                                                                                      |   |   |   |                 |   |   |   |
|           |                    |   |   |   |  | 🛊 Klaas, M                                                                           |   |   |   |                 |   |   |   |
|           |                    |   |   | ~ |  |                                                                                      |   |   | - |                 |   |   | - |

In the image above, only a report about the department 'ministry' is printed out. In some reports it is also possible to select on employee.

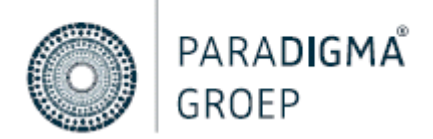

#### 6.4 FILTERS

Under employer selection you have the option to set filters. You can set a filter per report. The filter options differ per report.

| Gender:                                  |               |
|------------------------------------------|---------------|
| Age:<br>From                             | Until         |
| Safety net:                              | x *           |
| Accident:<br>No                          | ×             |
| File types:                              | x Uitsluiten: |
| Operator:<br>Greater than or equal to ** | Aantat        |

Once you've filled everything in press the 'Run' button

| Run 🚀 |  | Run | 1 |
|-------|--|-----|---|
|-------|--|-----|---|

#### 6.5 SAVE FILTERS

| If you regularly run the same report you can save<br>the filters you use for this report.<br>Once you have run the report, click on the<br>'Options' button and then 'Save Filters'.<br>After you click on 'Save Filters', the window below<br>will appear: | Coptions | Run 🦼 | <ul> <li>⇒ Print</li> <li>☑ Generate XLS</li> <li>☑ Generate PDF</li> <li>☑ Archive report</li> <li>▼ Save filters</li> </ul> |
|----------------------------------------------------------------------------------------------------|----------|-------|----------------------------------------------------------------------------------------------------|
| Save filters ×                                                                                                    |          |       |                                                                                                    |
| Please save the following filters:                                                                                                    |          |       |                                                                                                    |
| Rapport<br>Absence for income insurer                                                                                                    |          |       |                                                                                                    |
| Selectie<br>Organisatorische eenheden:<br>RPA - Bediening                                                                                                    |          |       |                                                                                                    |
| Dossiertypes<br>Absence                                                                                                    | •        |       |                                                                                                    |
| Save                                                                                                    |          |       |                                                                                                    |

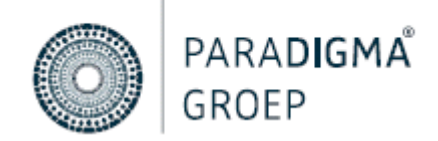

In the input field 'Filter Title' enter a title of your choice and then click 'Save'. You will see your saved filter under 'Options'.

If you want to print out a report again, click on the filter you have set and all you have to do is adjust the selection period.

#### 6.6 STATISTICS REPORT

By running a statistics report, you will see the formula that was used to create the calculation. To view the formula, place the cursor of your mouse over the absence percentage.

| General data               |                                                                     |
|----------------------------|---------------------------------------------------------------------|
|                            |                                                                     |
| 15,64 % Absence percentage |                                                                     |
|                            | ABSENCE PERCENTAGE                                                  |
| Verzuimverdeling           | Periode van 01-05-2021 tot 01-06-2021<br>op basis van kalenderdagen |
|                            | (120,59 verzuimdagen / 771,13 beschikbare dagen) * 100              |

#### 6.7 PRINTING - FILING

Once the report is generated, clicking on the 'Options' button allows you to convert the report to XLS or PDF file or have it printed.

| Options    | Run 🖪    |     |          |         |        |                                           |                  |              |  |  |
|------------|----------|-----|----------|---------|--------|-------------------------------------------|------------------|--------------|--|--|
|            |          | ₽   | 🖶 Print  |         |        | It is also possible to archive the rep    |                  | ort. You can |  |  |
|            |          | Ľ   | Genera   | te XLS  |        | find the report under 'Archived Reports'. |                  |              |  |  |
|            |          | Ø   | Genera   | te PDF  |        |                                           |                  |              |  |  |
|            |          |     | Archive  | ereport |        |                                           |                  |              |  |  |
|            |          | т   | Save fil | ters    |        |                                           |                  |              |  |  |
|            |          |     |          |         |        | -                                         |                  |              |  |  |
| I Choose r | report 📢 | ) 🗎 |          |         | Lill G | enerated report                           | Archived reports | C Reset      |  |  |

## 7. QUESTIONS? IN NEED OF MORE INFORMATION?

Do you have any questions after reading this manual? Then please feel free to contact servicedesk@dearbodienst.nl Our staff will be happy to help you